| - |            | - | _ |
|---|------------|---|---|
|   | <b>L</b> A | _ |   |
| - | -          |   |   |
|   |            |   |   |

| Log in<br>Enal<br>Manue<br>Passend<br>Passend<br>Page Passent                                                                                                    | Log in<br>mu<br>Emai<br>Passood<br>Passood<br>Pas | Log in mu mu mu mu mu mu mu mu mu mu mu mu mu                                                                          |                        |                  |
|----------------------------------------------------------------------------------------------------|----------------------------------------------------------------------------------------------------|----------------------------------------------------------------------------------------------------|------------------------|------------------|
| Log in<br>Enal<br>Enal<br>Passend<br>Passend<br>Remember My Login Frager Pressent                                                                                                    | Log in<br>Email<br>Passeod<br>Passeod<br>Merember ky Login<br>Mere have an account?<br>CEGATE ACCOUNT                                                                                                    | Log in Enal Enal Passod Passod Reaction Passod Reg in Cast Account Cast Account Cast Account Cast Account Cast Account |                        |                  |
| Email Email Password Password Password Fraper Password Teacher Password Teacher Password Te | Email<br>Email<br>Password<br>Festimender My Login<br>Engin<br>Login<br>Don't have an account?<br>CREATE ACCOUNT                                                                                                    | Email Email Pessond Passond Passond Engin Engin Don't have an account? CILLATE ACCOUNT                                 | Log in                 |                  |
| Email Email Password Password Password Fegen Password Teach Password Teach Passwo | Email Email Password Password Benember My Login Log in Don't have an account? CREATE ACCOUNT                                                                                                    | Email Email Pessond Passond Engin Engin Don't have an account? CREATE ACCOUNT                                          |                        |                  |
| Email Password Password Freque Password Freque Password Topic Password Freque Password Freque  | Email Password Password Bremeber My Login Log In Don't have an account? CREATE ACCOUNT                                                                                                    | Email Password Password Benetiber My Login Freger Password Log in Don't have an account? CREATE ACCOUNT                | Email                  |                  |
| Password Password a Remember My Login Frager Password Frager Password Frager P | Password Password Bernember My Login Log In Don't have an account? CREATE ACCOUNT                                                                                                    | Password Password Remember My Login Rog In Don't have an account? CREATE ACCOUNT                                       | Email                  |                  |
| Password  Remember My Login  Forget Password                                                                                                    | Password  Remember My Login  Regin  Log in  Don't have an account?  CREATE ACCOUNT                                                                                                    | Password  Remember My Login  Forget Password  Log In  Don't have an account?  CREATE ACCOUNT                           | Password               |                  |
| Remember My Login     Forgot Password?     Log In                                                                                                    | Remember My Login     Log in     Log in     Don't have an account?     CREATE ACCOUNT                                                                                                    | Remember My Login Ferget Passes C     Log in     Don't have an account?     CREATE ACCOUNT                             | Password               |                  |
| Logia                                                                                                    | Log in Don't have an account? CREATE ACCOUNT                                                                                                    | Log In Don't have an account? CREATE ACCOUNT                                                                           | Remember My Login      | Forgot Password? |
|                                                                                                    | Don't have an account? CREATE ACCOUNT                                                                                                    | Don't have an account? CREATE ACCOUNT                                                                                  | Log in                 |                  |
| Don't have an account? CREATE ACCOUNT                                                                                                    |                                                                                                    |                                                                                                    | Don't have an account? | CREATE ACCOUNT   |
|                                                                                                    |                                                                                                    |                                                                                                    |                        |                  |
|                                                                                                    |                                                                                                    |                                                                                                    |                        |                  |

Go to StagesCloud.com. We recommend using the Chrome browser to access StagesStudio. Click on CREATE ACCOUNT.

| Password *   | ~     |
|--------------|-------|
|              | Ŵ     |
| Sood         | 16/32 |
|              |       |
| First name * |       |
| MyNew        |       |
|              |       |
| Last name *  |       |
| Account      |       |

Enter your email address, password, and first and last name. If you have a StagesFlight.com account, use the same email address and password when creating your StagesStudio account; this allows you to import your data from StagesFlight after creating your account. Click on CREATE ACCOUNT.

|         | STAGESSTU                                                                        | DIO <sup>°</sup>        |
|---------|----------------------------------------------------------------------------------|-------------------------|
| S       | / your email                                                                     |                         |
| ia<br>H | e sent an email to MyNewAccount123(<br>e link in the email to complete your regi | @gmail.com.<br>stration |
| ñ       | rmation email sent                                                               | resend ema              |
|         |                                                                                  |                         |

To continue creating your account, StagesStudio needs to verify your email. Check your inbox and spam folder for an email from StagesStudio. Click on the RESEND EMAIL button if you don't receive an email.

| Please, click the button below:                           | Log In                   |                  |
|-----------------------------------------------------------|--------------------------|------------------|
| CONFIRM EMAIL                                             | Email Confirmed 🗸        |                  |
|                                                           | Email                    |                  |
| Or paste this link into your browser:                     | MyNewAccount123@gmail.co | m                |
|                                                           | Password                 |                  |
|                                                           |                          |                  |
|                                                           | Remember My Login        | Forgot Password? |
| For security reasons, this link will expire in 15         |                          |                  |
| minutes.                                                  | Log in                   |                  |
| If you didn't sign up for StagesStudio please ignore      |                          |                  |
| this email. Your personal information will not be stored. | Don't have an account?   | CREATE ACCOUNT   |

Click on the CONFIRM EMAIL button in the email from StageStudio.

A new LOG IN screen will open, confirming your email. Enter your email and password, then click LOG IN.

| STAGESSTUDIO                                                                                                    |
|----------------------------------------------------------------------------------------------------|
| Welcome MyNew!<br>Your StagesStudio account is almost ready.<br>First we need to know if you have a membership with a gym that<br>uses StagesStudio products. |
| I DON'T HAVE A MEMBERSHIP                                                                                                    |

Choose I HAVE A MEMBERSHIP.

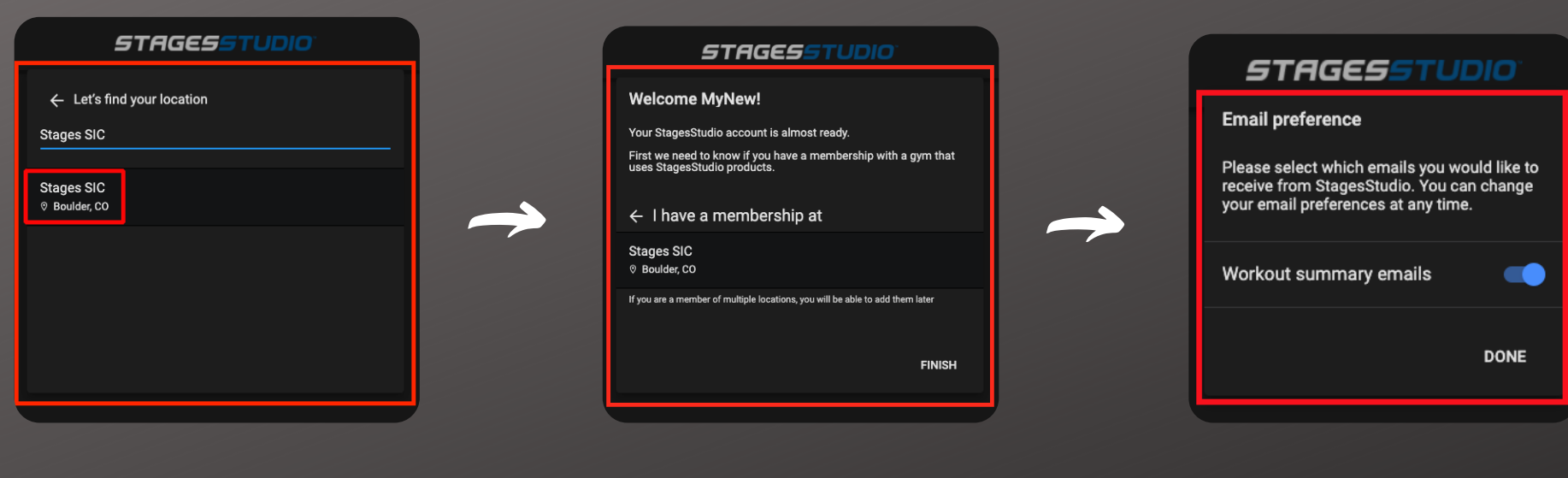

Enter RWC @ Downtown. When our location appears on the screen, select it. If the location is correct, choose FINISH. If the location is incorrect, choose I HAVE A MEMBERSHIP AT to select the correct location. Choose whether you want to receive workout summary emails: toggle on(blue) or off(gray). Click on DONE.

If the location is correct, choose FINISH. If the location is incorrect, choose I HAVE A MEMBERSHIP AT to select the correct location.

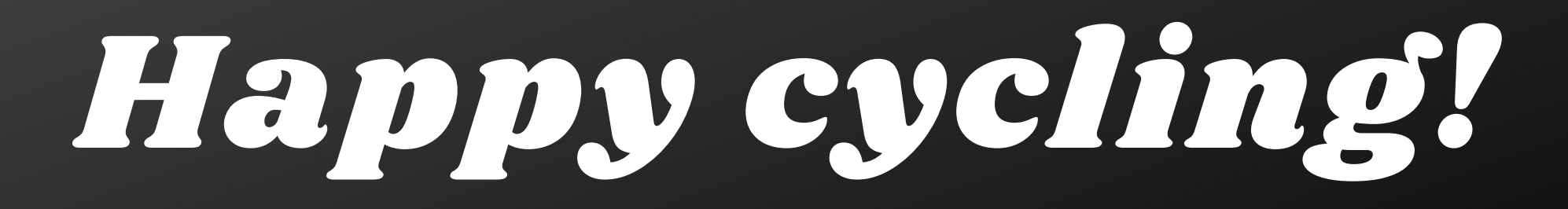